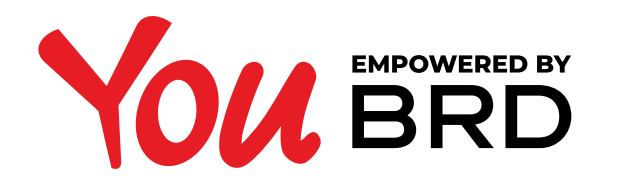

## **ACCESIBILITATE IN YOU BRD WEB**

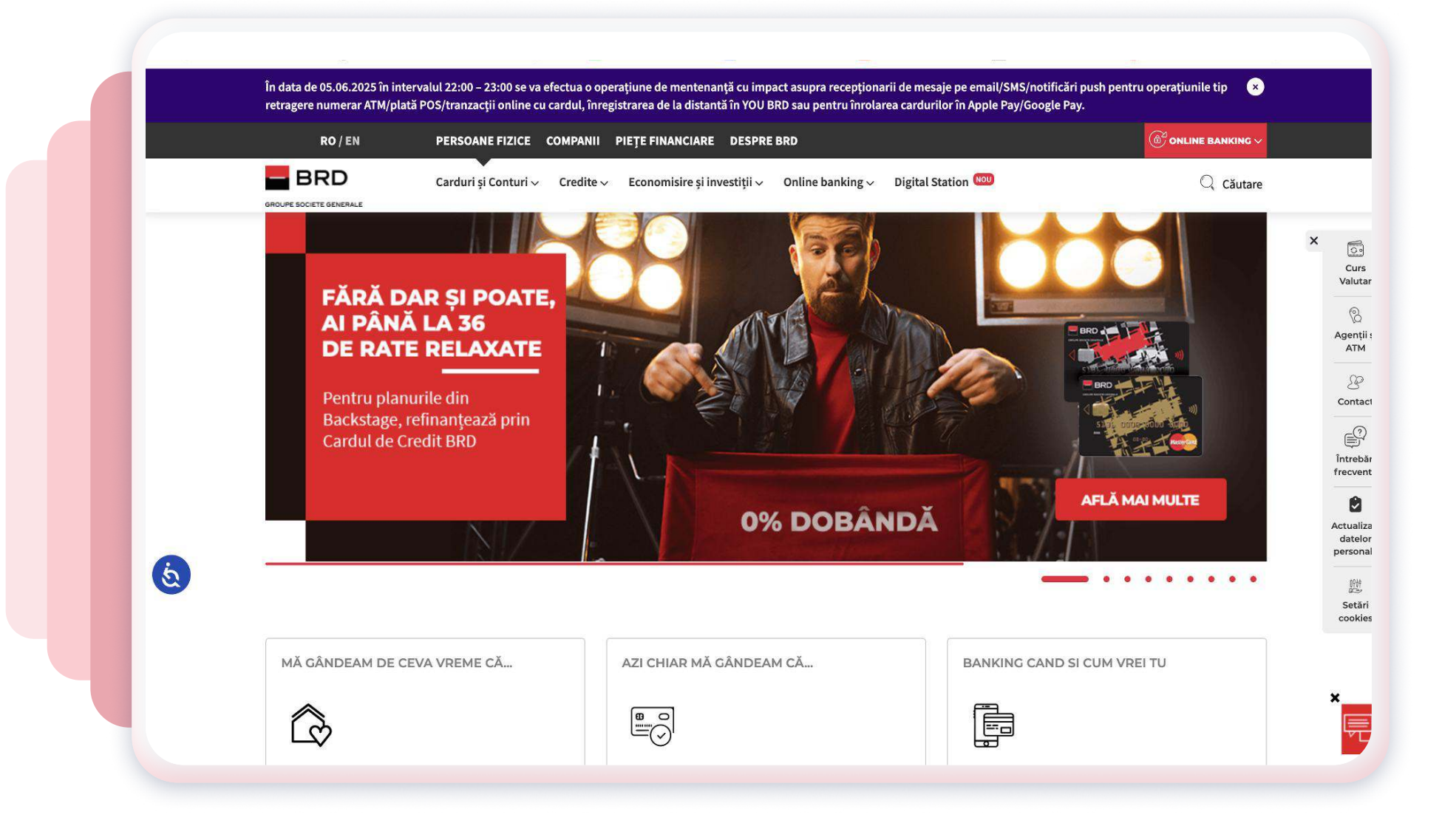

## **ACTIVEAZA MODUL CONTRAST RIDICAT**

Pentru o vizibilitate mai buna, acceseaza setarile sistemului de operare (Windows sau macOS) si activeaza **"Contrast ridicat".** 

Pe Windows, poti accesa rapid contrastul ridicat folosind **"Alt + Shift + Print Screen".** Daca browserul este compatibil, aplicatia va prelua automat aceste setari.

## **2MARESTE TEXTUL DIN BROWSER**

Daca iti doresti un text mai mare, foloseste combinatia de taste "**Ctrl + +**" (pe Windows) sau "**Cmd + +**"(pe Mac). Pentru a micsora textul, foloseste "**Ctrl + -**". Daca iti doresti sa revii la dimensiunea initiala foloseste "**Ctrl + 0**".

Alternativ, pe Windows poti folosi lupa (Magnifier): **"Windows + +"** pentru a activa si **"Windows + Esc"** pentru a inchide.

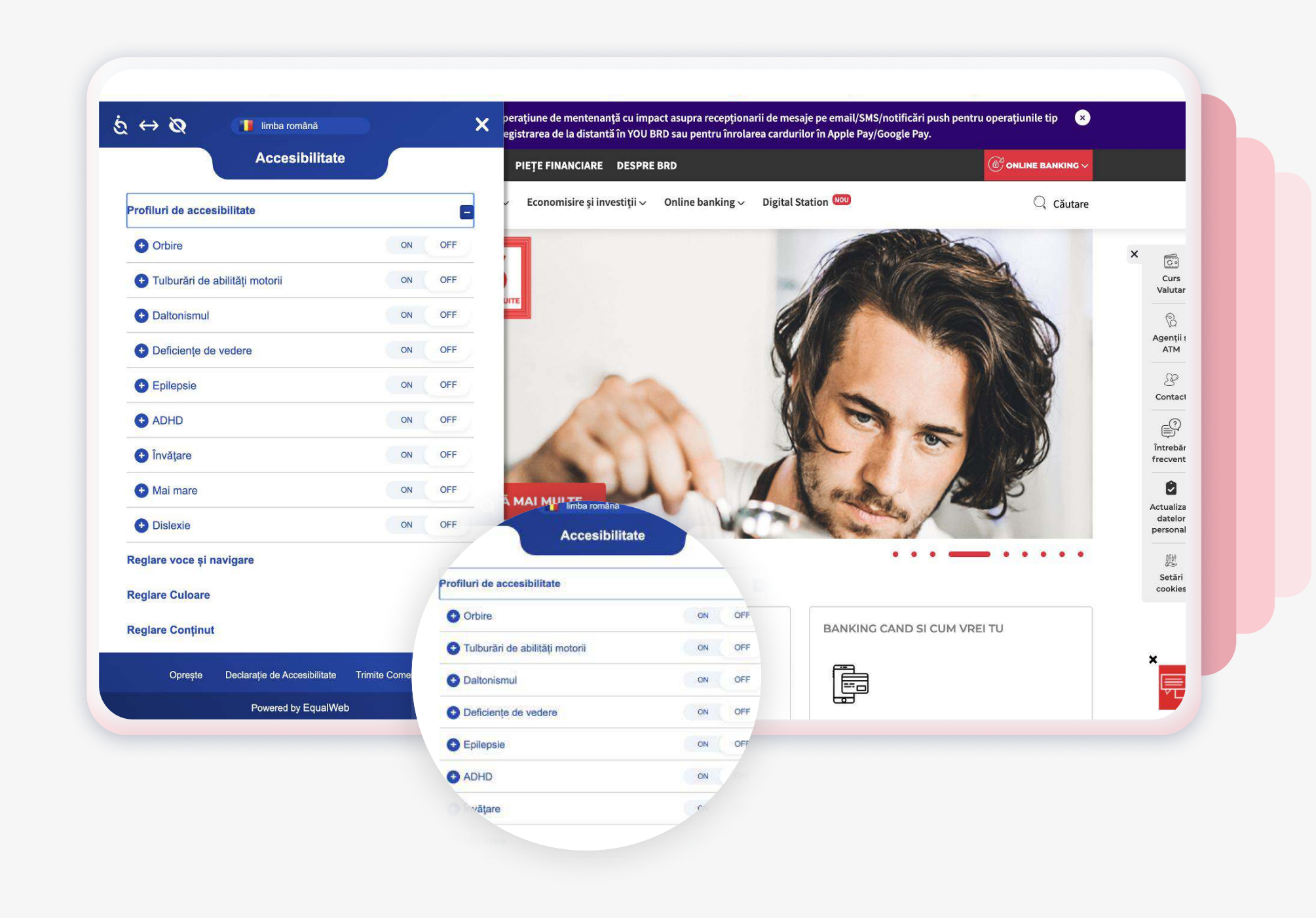

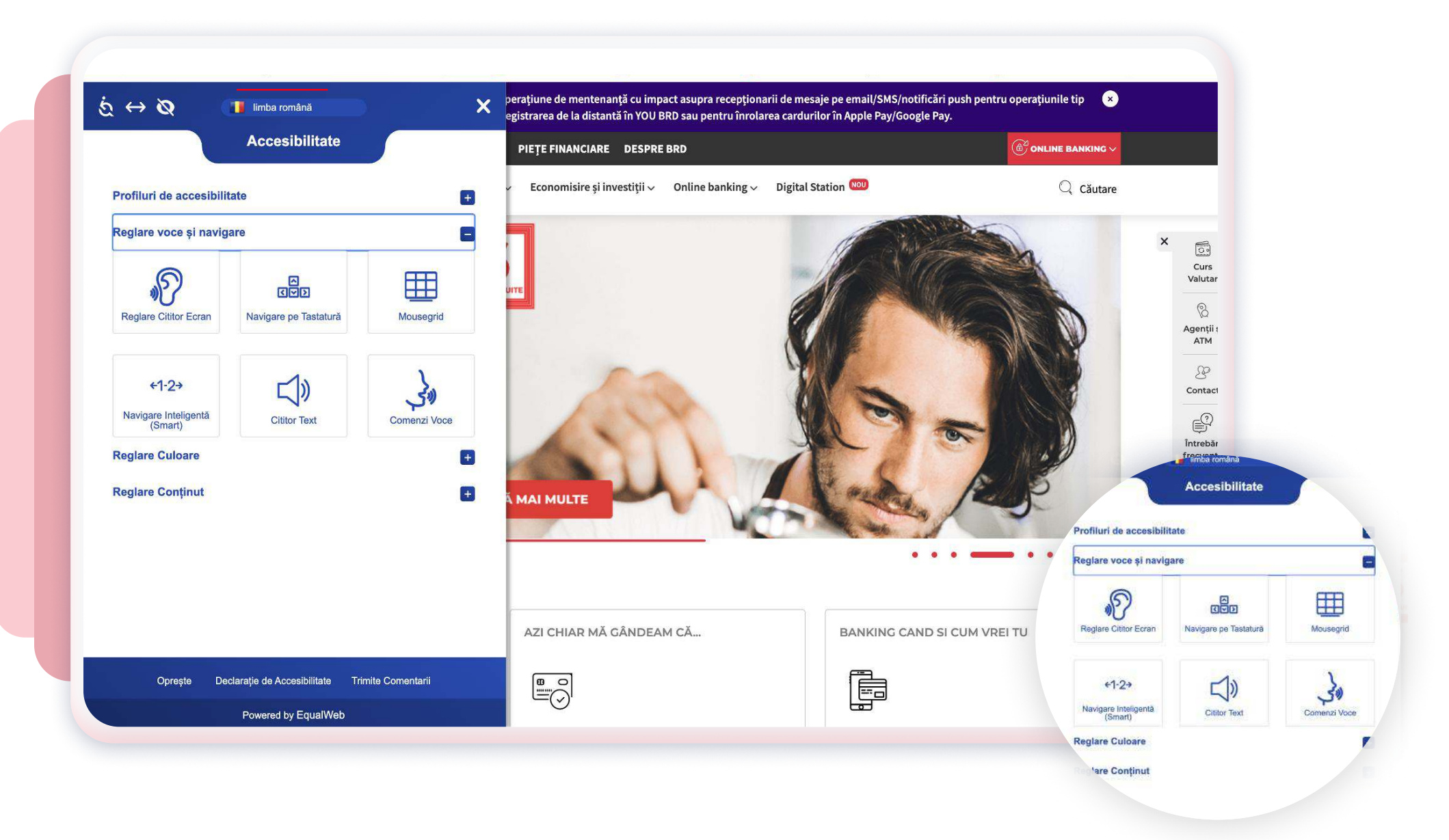

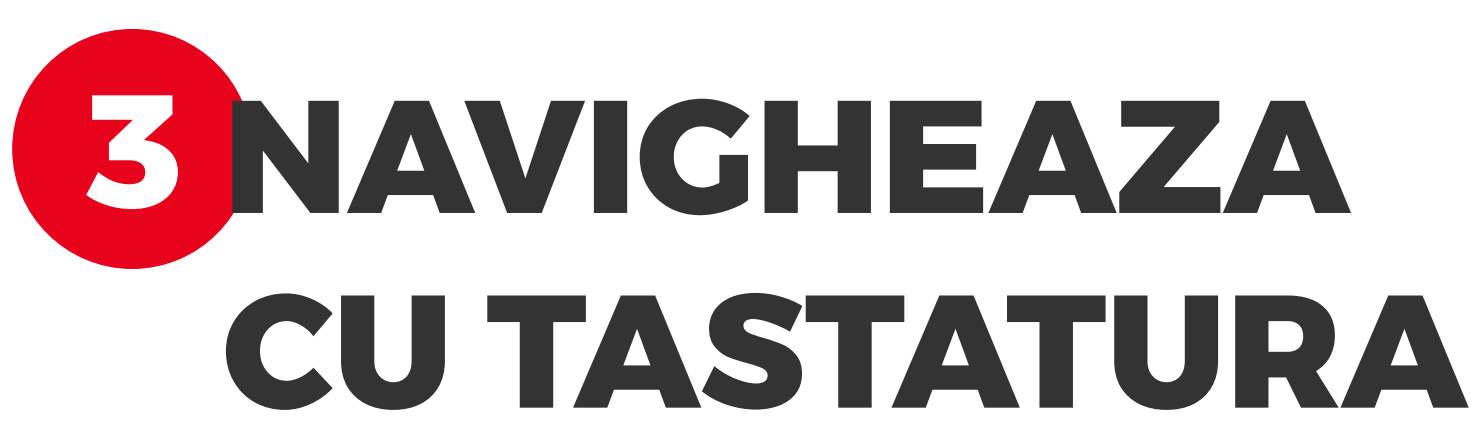

Aplicatia YOU BRD poate fi utilizata fara mouse. Poti folosi urmatoarele:

- **Tab** pentru a sari la urmatorul element interactiv (buton, link, formular)
- Shift + Tab pentru a merge inapoi
- Enter pentru a selecta
- Esc pentru a inchide ferestrele pop-up

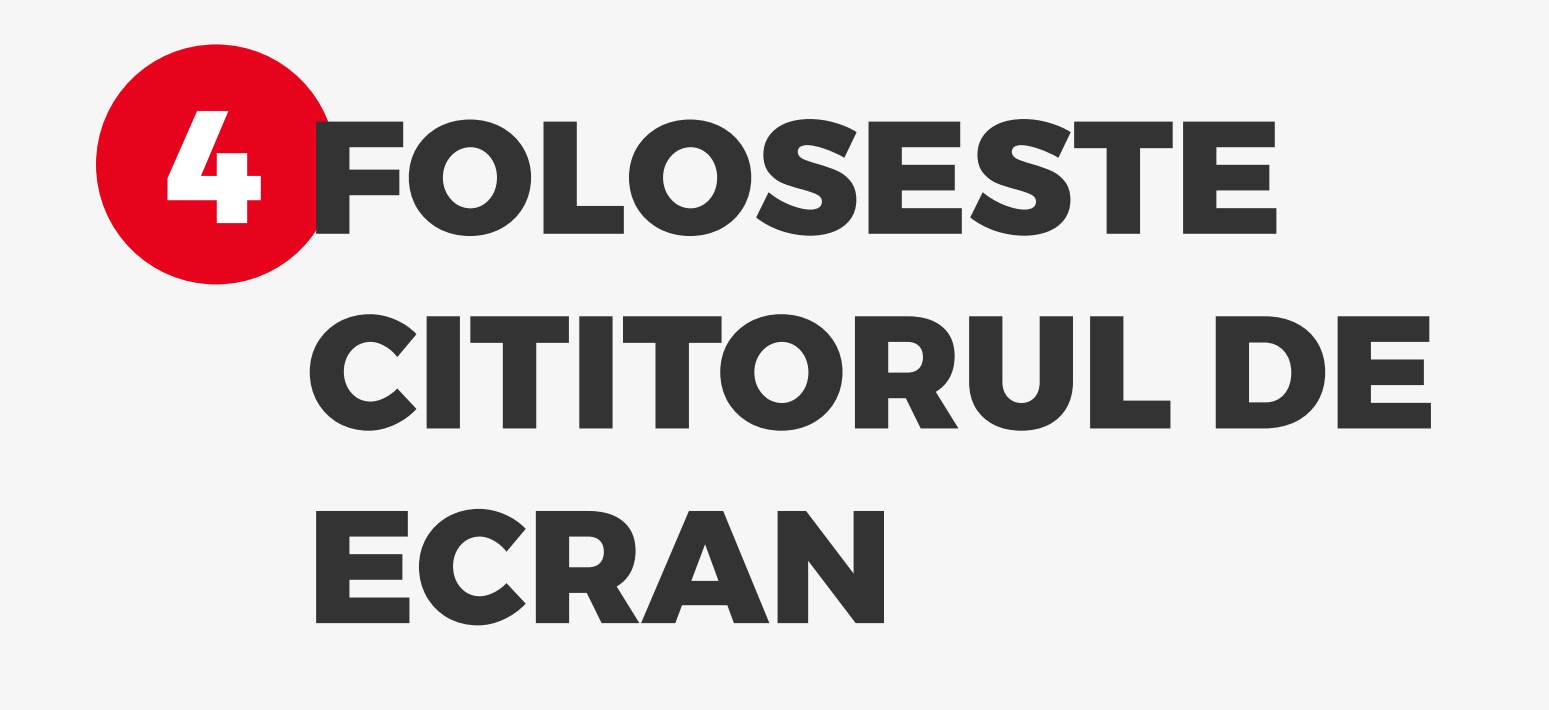

Aplicatia este compatibila cu cititoare de ecran precum **"Narrator"**. Titlurile, butoanele si campurile sunt etichetate pentru a fi usor de inteles si de navigat cu cititorul activ.

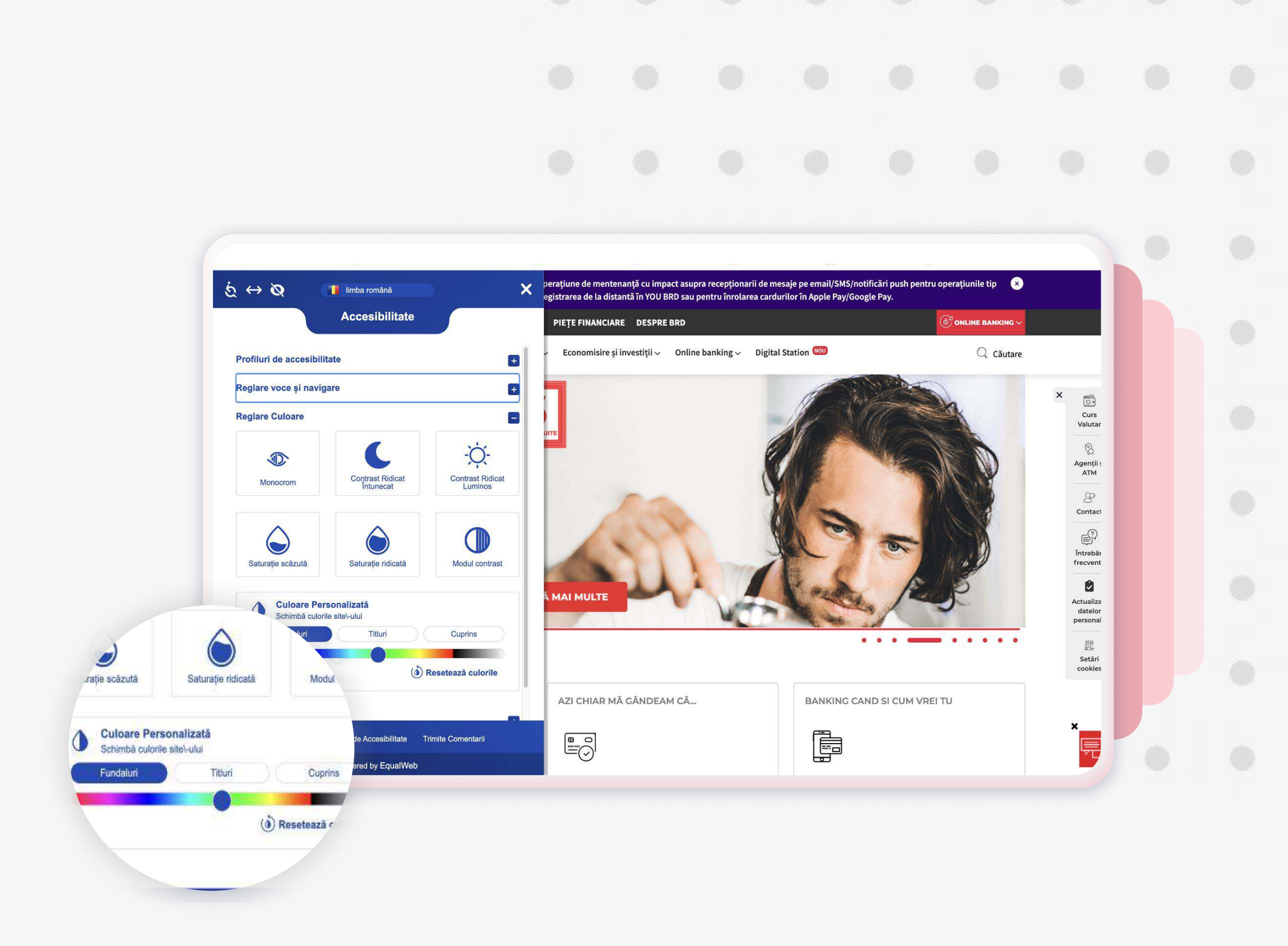

Pe Windows, daca nu ai un cititor instalat, poti activa Narrator cu **"Ctrl + Windows + Enter"**.

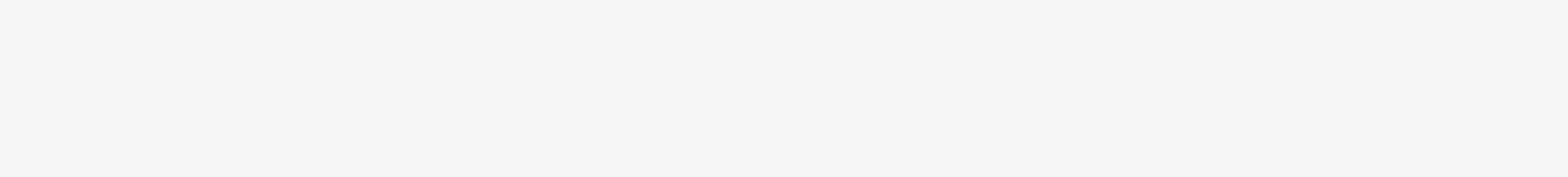

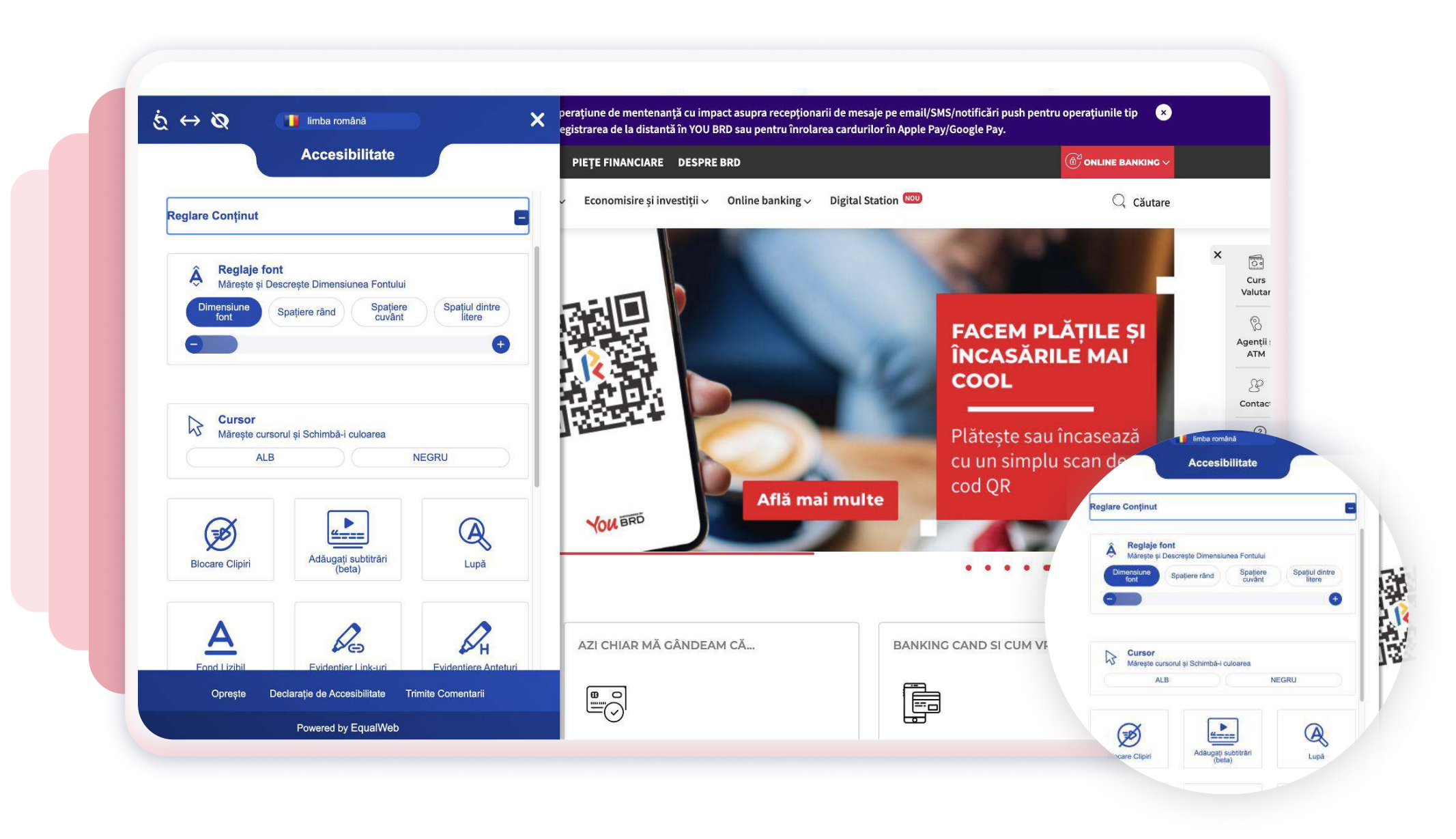

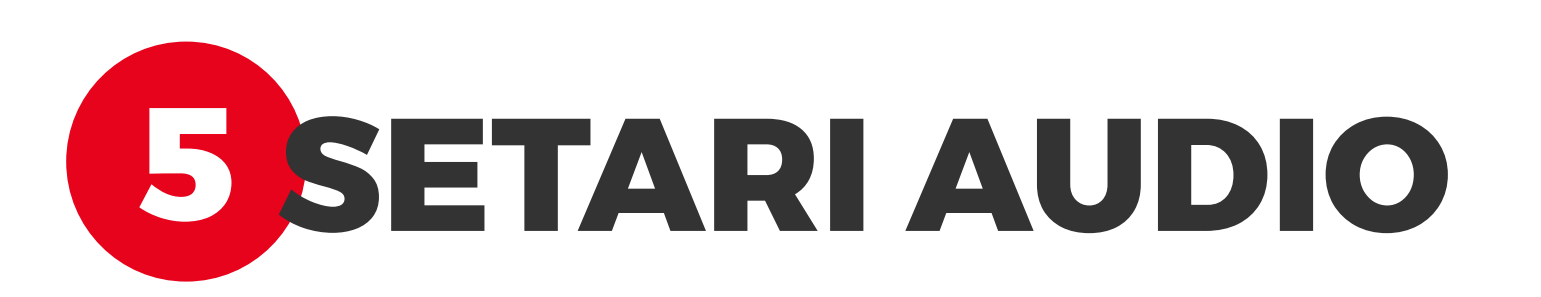

Volumul audio se regleaza separat, direct in aplicatie, fara sa afecteze volumul general al calculatorului. Sunetele de notificare pot fi activate sau dezactivate, pentru o experienta adaptata preferintelor tale.

Aplicatia functioneaza corect cu difuzoare, casti si alte dispozitive auditive externe.